## GUIDE DE REINSCRIPTIONS AUX ACTIVITES SUR LE PORTAIL FAMILLE

| → 🤗 https://portail3.aiga.fr/v4/mesinscriptions.php5# | <u>ه</u> - ۹                                           | 🖒 🦂 AIGA :: Portail Famille 🛛 🗙                  |                                                          | <b>☆</b>                       |
|-------------------------------------------------------|--------------------------------------------------------|--------------------------------------------------|----------------------------------------------------------|--------------------------------|
| Le <b>Port</b>                                        | vallet<br>ail familles                                 |                                                  | bienvenue dans voire espace personnei.<br>Se déconnecter |                                |
| Accueil   M                                           | n tableau de bord   Ma famille   Mes coordonnées   M   | Mes inscriptions   Mon compte                    | Comment utiliser le portail ?                            |                                |
| Mesin                                                 | criptions                                              |                                                  | Vous etes ici : Accueir » wes inscriptions               |                                |
|                                                       |                                                        |                                                  |                                                          |                                |
| Ŷ                                                     | ▶ Age : 5 an(s)<br>▶ Née le : 14/11/2016               | Sexe : Féminin 1 - C                             | clic sur mes inscriptio                                  | ons                            |
|                                                       | Modifier mes informations Nouvelle inscription         | Inscriptions en attente Inscriptions e           | en cours                                                 |                                |
|                                                       | •                                                      | 2- clic sur nouv                                 | velle inscription                                        |                                |
|                                                       | Structure : VALLET ANIMATION Libellé                   | : ACCUEIL PERISCOLAIRE - ACCUEIL PERI            |                                                          |                                |
|                                                       | Date début : 07/04/2022 Date fin : 07/07/2022          |                                                  |                                                          |                                |
|                                                       |                                                        |                                                  |                                                          |                                |
|                                                       | Mes reservations   Liste d'attente     Mes information | ions   Faire une demande d'allestation d'inscrip | 0001                                                     |                                |
| -2                                                    |                                                        |                                                  |                                                          |                                |
| - O                                                   | ► Are · 9 an/s) ► Né le · 20/03/2013                   | Seve · Masculin                                  |                                                          |                                |
|                                                       | Modifier mes informations Nouvelle inscription         | Inscriptions en attente                          | 20 COURS                                                 |                                |
|                                                       |                                                        |                                                  |                                                          |                                |
|                                                       |                                                        |                                                  |                                                          |                                |
|                                                       | TAO REGISSEUR                                          |                                                  |                                                          |                                |
| U                                                     | ▶ Age : 6 an(s)                                        | Sexe : Masculin                                  |                                                          |                                |
|                                                       | Modifier mes informations Nouvelle Inscription         | Inscriptions en attente Inscriptions e           | en cours                                                 |                                |
|                                                       |                                                        |                                                  |                                                          |                                |
| 🖬 🔎 🖬 👘 ዱ 📘 👧 🛯                                       | 8 💿 📰 😆 🔯 🐋                                            | <u> </u>                                         |                                                          | 19°C Eclaircies 🔿 🖘 🏳 네이 14:49 |
|                                                       |                                                        |                                                  |                                                          | 12/05/2022 20                  |

| il3.aiga.fr/v4/individu_new_inscription.php5?action=SelPer# 🖉 🥐 A                                                                                                    | NGA :: Portail Famille ×                                                                                                    | <b>h</b> ★‡                           |
|----------------------------------------------------------------------------------------------------|----------------------------------------------------------------------------------------------------|---------------------------------------|
| Le Portail familles                                                                                                    | M. REGISSEUR,<br>Bierwenue dans votre espace personnel.<br>Se déconnecter                                                                                                    | ^                                     |
| Demander une nouvelle inscription                                                                                                    | vous etes kr. Accueir » wa ramme » rouvene inscription                                                                                                    |                                       |
| Choix de I Structure *: VALLET ANIMATION - IFAC V<br>Choix du Type d activité *: ACCUEIL PERISCOLAIRE V<br>Choix de I Activité *: ACCUEIL PERISCOLAIRE V<br>Choix de la Période *: ACCUEIL PERISCOLAIRE 2021/2022 V<br>Période d'inscription du 16/05/2022 au 07/07/2022<br>Mémo pour les inscriptions :<br>Dupliquer l'inscription sur : | Dérouler en fonction de la structure et de<br>l'activité souhaitée : périscolaire,<br>restaurationet sélectionner l'année scolaire à<br>venir (2022/2023)<br>***Pour la restauration, vous pouvez<br>directement cocher les jours fixes de<br>fréquentation de votre enfant. (des cases à<br>cocher apparaîtront)<br>Apportez des précisions dans le mémo si<br>nécessaire puis cochez sur dupliquer si vous<br>souhaitez inscrire un autre enfant sur les<br>mêmes critères.                                                                                                    |                                       |
| Enregistrer Demande Annuler   Vous pouvez également : Retourner en haut de la page Tous droits réservés à Alga 2015   Mentions légales   Contactez-nous   Création : AIGA                                                                                                    | Puis ENREGISTREZ votre demande.<br>Pour le périscolaire, patientez 2 mn après<br>l'enregistrement, cliquez à nouveau sur mes<br>inscriptions, vous pourrez ensuite renseigner<br>le planning dans « mes réservations » sur la<br>nouvelle inscription de votre enfant.                                                                                                    | ~                                     |
| # 🔫 🤻 🛅 💽 🎩 🥥 📰 🍏 🚾 🥵 🐼                                                                                                    | District State of the second second s | couvert ^ 📼 🖵 🕬 14:41<br>12/05/2022 🔽 |